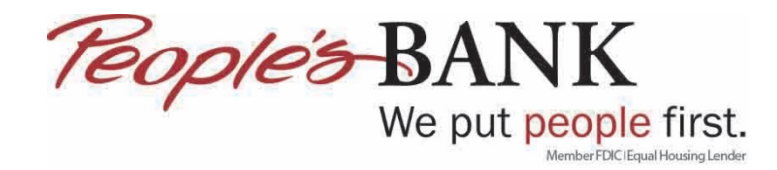

## Quicken Web Connect – Activate One Step Update

1. Choose Tools Menu > Account List

| Tools | Reports Help |        |
|-------|--------------|--------|
| А     | ccount List  | Ctrl+A |
| A     | dd Account   |        |

2. Click on Improve connection

| Q Acc | ount List    |      |                          | _       |           | ×  |
|-------|--------------|------|--------------------------|---------|-----------|----|
| Acco  | ount List    |      |                          |         |           |    |
|       | Account Name |      | Transaction Download 📀   | Current | t Balance | 2  |
|       | Spending     |      |                          |         |           |    |
|       | Checking 🔄   | Edit | Yes (Improve connection) |         | 511.      | 90 |
|       |              |      |                          |         |           |    |

3. Enter your Username and Password for online banking then click Connect. If you don't want Quicken to prompt you for your password then click Save this password, otherwise click Connect

| Activate One Step Update                                                                                                    |                                                                                                    |
|----------------------------------------------------------------------------------------------------|----------------------------------------------------------------------------------------------------|
| Activate One Step Update                                                                                                    |                                                                                                    |
| People's Bank of Commerce<br>WEB: www.peoplesbank.bank   TEL: 541-776-5350                                                                                                    |                                                                                                    |
| People's Bank of Commerce User ID / User Name<br>for your online People's Bank of Commerce account<br>People's Bank of Commerce password<br>for your online People's Bank of Commerce account<br>Show | Your credentials are safe with Quicken We use bank-level encryption to secure your login credentials, they cannot be compromised We use a read-only connection to your bank. We cannot move or transfer money Learn more about our security |
| Cancel For more options use Advanced Setup                                                                                                    | Co <u>n</u> nec                                                                                                    |

4. Decide which accounts you want to setup for One Step Update and then click Next

| We found the following |          |          |          | Nickname     |  |
|------------------------|----------|----------|----------|--------------|--|
| Checking XX            | Checking | Link     | <b>•</b> | Checking     |  |
| Checking XX7           | Checking | ▼ Ignore | <b>~</b> | Checking XX  |  |
| Checking XX            | Checking | ▼ Ignore | <b>•</b> | Checking XX  |  |
| Savings XX1            | Savings  | ▼ Ignore | <b>•</b> | Savings XX 🍎 |  |
| Savings XX             | Savings  | ▼ Ignore | <b>•</b> | Savings XX   |  |
| Savings XX             | Savings  | ▼ Ignore | <b>•</b> | Savings XX 🍋 |  |
| Savings XX1            | Savings  | ▼ Ignore | ▼        | Savings XX   |  |
| Savings XX0            | Savings  | ▼ Ignore | <b>_</b> | Savings XX0  |  |

5. Once Quicken sets up the One Step Update for the account(s) click Finish

| Account Added  People's Bank of Commerce  WEB: WWWW.peoplesbank.bank   TEL: 541-776-5350   Checking  Downloaded and categorized transactions from the last 11 days.  □ Sync to Quicken Cloud for Mobile & Alerts  The number of days of transactions that Quicken downloads is determined by your financial institution.  Most financial institutions provide 90 days of your most recent transactions, but this number can vary based on financial institution policy. | Account Added                                                                                                    |                                   |                                                       |      |
|----------------------------------------------------------------------------------------------------|----------------------------------------------------------------------------------------------------|-----------------------------------|-------------------------------------------------------|------|
| People's Bank of Commerce         WEB: www.peoplesbank.bank   TEL: 541-776-5350                                                                                                    | Account Added                                                                                                    |                                   |                                                       |      |
| Checking     Downloaded and categorized transactions from the last 11 days.     Sync to Quicken Cloud     for Mobile & Alerts                                                                                                    | People's Bank of Commerce<br>WEB: www.peoplesbank.bank   TEL: 541-776-5350                                                                                                |                                   |                                                       |      |
| The number of days of transactions that Quicken downloads is determined by your financial institution.<br>Most financial institutions provide 90 days of your most recent transactions, but this number can vary based on financial<br>institution policv.                                                                                                    | Checking<br>Downloaded and categorized transactions from the last 11 days.                                                                                                |                                   | Sync to Quicken Cloud<br>for Mobile & Alerts          |      |
|                                                                                                    | The number of days of transactions that Quicken downloads is determir<br>Most financial institutions provide 90 days of your most recent transacti<br>institution policv. | ed by your fin<br>ons, but this n | ancial institution.<br>umber can vary based on financ | cial |

6. You will then see under Transaction Download, Yes (Direct Connect)

| Q Ac | count List   |                           | - 🗆           | ×    |
|------|--------------|---------------------------|---------------|------|
| Acc  | count List   |                           |               |      |
|      | Account Name | Transaction Download 📀    | Current Balan | ice  |
|      | Spending     |                           |               |      |
|      | Checking 🖳   | Edit Yes (Direct Connect) | 51            | 1.90 |
|      |              |                           |               |      |

7. To Update the account moving forward click the refresh arrow next to account

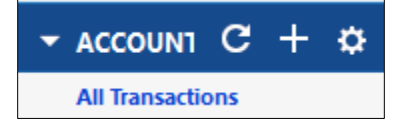

8. If you did not tell Quicken to save the password for online banking you will need to enter it on this screen then click Update Now

| <b>Q</b> One Step Update Settings                                          |                   |          | $\times$ |
|----------------------------------------------------------------------------|-------------------|----------|----------|
| ○ One Step Update Settings                                                 |                   |          |          |
|                                                                            |                   |          |          |
| Download transactions and balances (Show Passwords)                        |                   |          |          |
| People's Bank of Commerce                                                  | Password          |          |          |
| Online services (all   none)                                               |                   |          |          |
| Download quotes and investment information (select quotes)                 |                   |          |          |
|                                                                            |                   |          |          |
|                                                                            |                   |          |          |
|                                                                            |                   |          |          |
|                                                                            |                   |          |          |
|                                                                            |                   |          |          |
|                                                                            |                   |          |          |
|                                                                            |                   |          |          |
|                                                                            |                   |          |          |
|                                                                            |                   |          |          |
|                                                                            |                   |          |          |
|                                                                            |                   |          |          |
|                                                                            |                   |          |          |
|                                                                            |                   |          |          |
| View your investing portfolios online at Investing.Quicken.com (Learn more | )                 |          |          |
| Schedule Updates                                                           | C <sup>I</sup> Up | date Now | Cancel   |
|                                                                            |                   |          |          |

9. You will get a One Step Update Summary when completed, click Close

| Q One Step Update Summary                                                                            |         | - |       | $\times$ |
|----------------------------------------------------------------------------------------------------|---------|---|-------|----------|
| 🔿 One Step Update Summary                                                                            |         |   |       |          |
| 🔹 One Step Update Complete                                                                           |         |   |       |          |
| Financial Institutions Updated                                                                       |         |   |       |          |
| People's Bank of Commerce         3/12/20           1 account updated, 0 new transactions         pm | 19 2:48 |   |       |          |
| Services updated:                                                                                    |         |   |       |          |
| 4 quotes and investing headlines updated                                                             |         |   |       |          |
|                                                                                                    |         |   |       |          |
|                                                                                                    |         |   |       |          |
|                                                                                                    |         |   |       |          |
|                                                                                                    |         |   |       |          |
|                                                                                                    |         |   |       |          |
|                                                                                                    |         |   |       |          |
|                                                                                                    |         |   |       |          |
|                                                                                                    |         |   |       |          |
|                                                                                                    |         |   |       |          |
|                                                                                                    |         |   |       |          |
|                                                                                                    |         |   |       |          |
| Show just the last update □ Show this window only when there are errors                              |         |   | Close |          |